## Go to: <u>https://ieee-pdf-express.org</u> Create a new IEEE PDF eXpress account for the SIELMEN2021 Conference

| S Conference Management Toolkit 🗙 🍃 IEEE PD                                                                                      | DF eXpress: Login × +                                                                                                    | • - • ×                                                        |
|----------------------------------------------------------------------------------------------------|----------------------------------------------------------------------------------------------------|----------------------------------------------------------------|
| $\leftarrow$ $\rightarrow$ C $($ ieee-pdf-express.org/account                                                                    | t/login?ReturnUrl=%2F                                                                                                    | 🔤 🏠 🚱 :                                                        |
|                                                                                                    |                                                                                                    | Shop   Join   Collabratec   Contact Us   Sitemap   IEEE Xplore |
| <b>IEEE</b>                                                                                                    | The world's largest technical professional<br>Organization for the advancement of technology                                                                                                    |                                                                |
| Home About Us Membership Pub                                                                                                    | olications Conferences Standards Careers Education Volunteers Societies Geographic Activities                                                                                                    |                                                                |
| <ul> <li>EEE PDF eXpress</li> <li>Using IEEE PDF eXpress</li> <li>Contact Us</li> <li>Login Assistance</li> <li>Login</li> </ul> | IEEE PDF eXpress® Login  Conference ID* Enter Conference ID  Email Address* Enter email address Password* Enter password Forgot your password?  LOGIN RESET Don't have an account? Create account | Click on " Create Account"                                     |
|                                                                                                    |                                                                                                    |                                                                |

f 🎔 in

0 🕨

IEEE Home | Sitemap | Privacy & Security | Terms & Condition

if you would like to contact the IEEE PDF eXpress® Webmaster, email IEEE PDF eXpress® Webmaster

© Copyright 2021 IEEE-All Rights reserved. Use of this website signifies your agreement to the IEEE Terms and Conditions.

#### Set up your IEEE PDF eXpress account for the SIELMEN2021 Conference

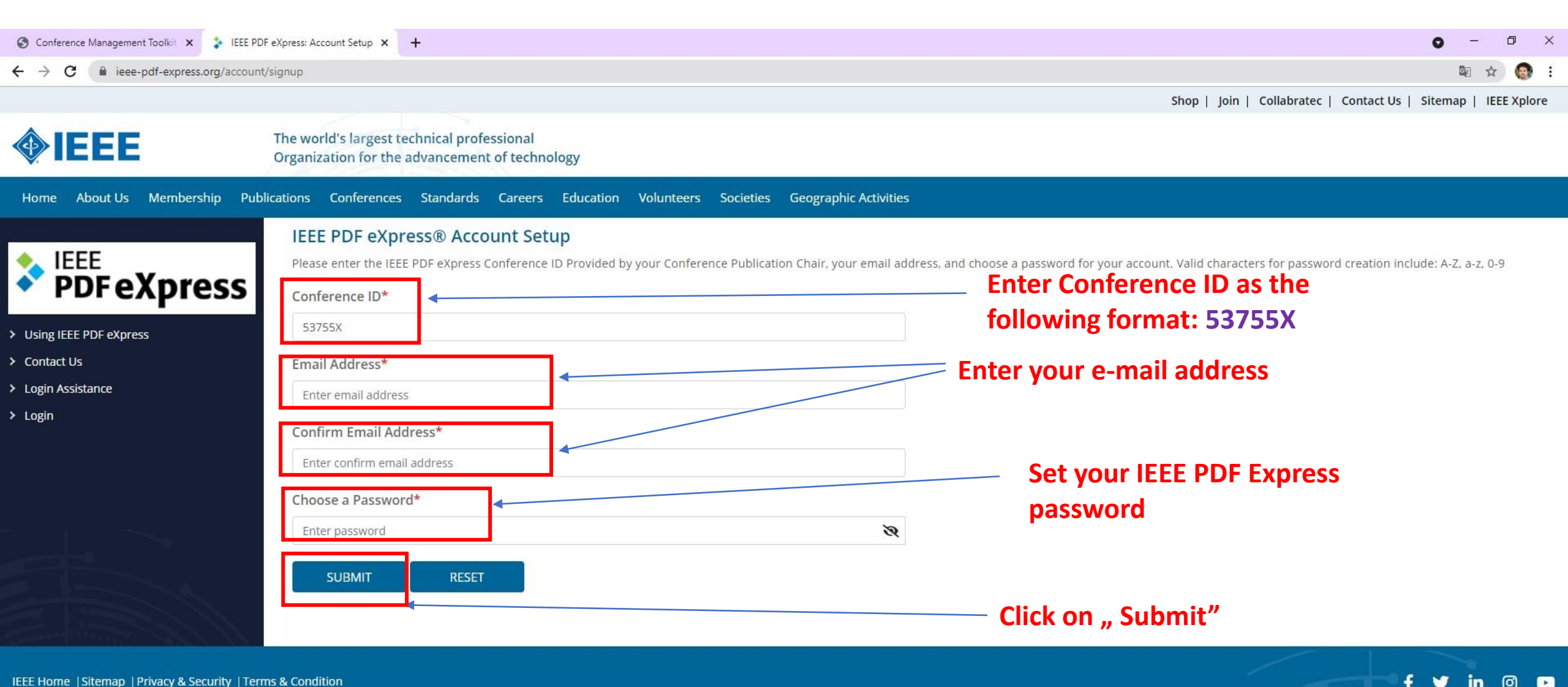

IEEE Home | Sitemap | Privacy & Security | Terms & Condition

if you would like to contact the IEEE PDF eXpress® Webmaster, email IEEE PDF eXpress® Webmaster

© Copyright 2021 IEFE-All Rights reserved. Use of this website signifies your agreement to the IEFE Terms and Conditions

#### After Setting up your IEEE PDF eXpress account for the SIELMEN2021 Conference Go to login page

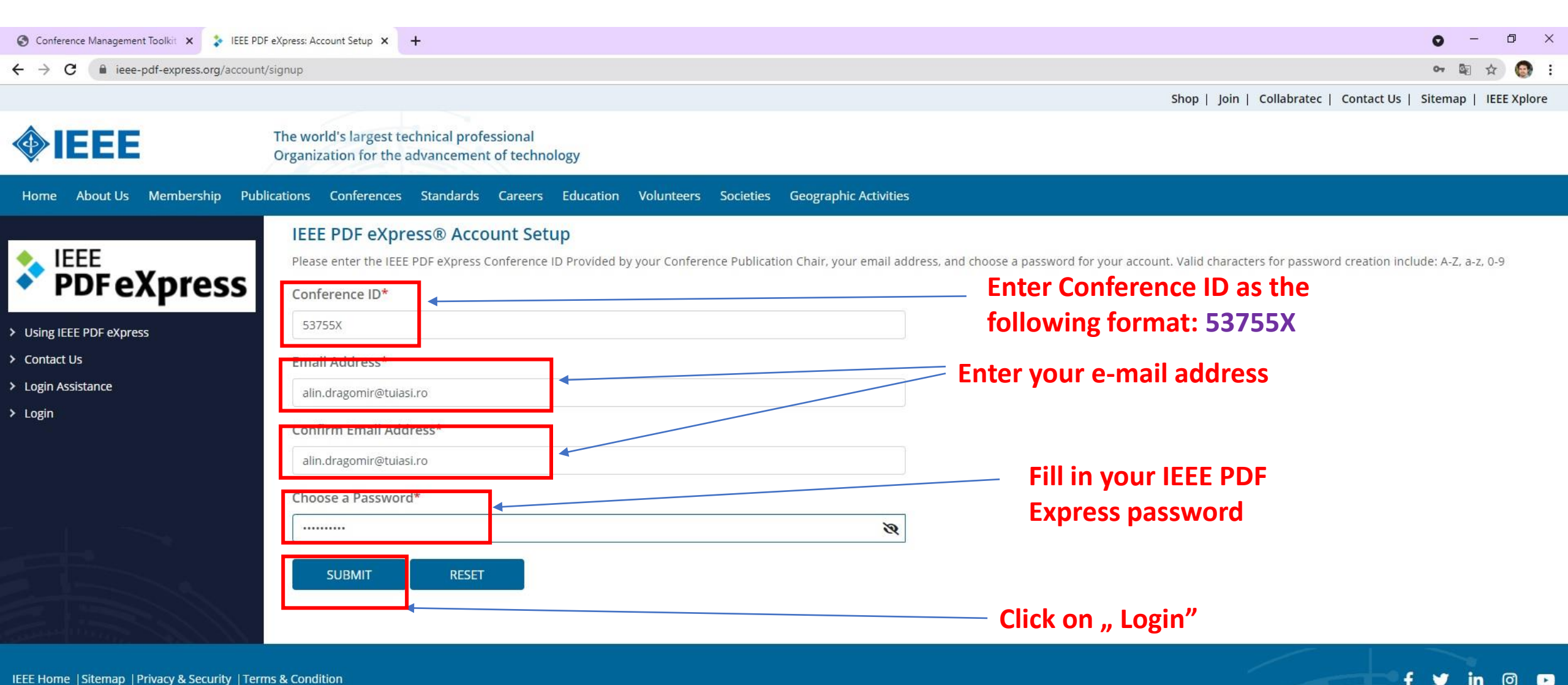

IEEE Home | Sitemap | Privacy & Security | Terms & Condition

if you would like to contact the IEEE PDF eXpress® Webmaster, email IEEE PDF eXpress® Webmaster

© Copyright 2021 IEEE-All Rights reserved. Use of this website signifies your agreement to the IEEE Terms and Conditions.

### At first login Fill up with the required Personal Info Data In order to set up your IEEE PDF eXpress account for the SIELMEN2021 Conference

| S Conference Management Toolkit × S IEEE PDF      | eXpress: User profile 🗙 🕂                            |                                              | • - • >     |
|---------------------------------------------------|------------------------------------------------------|----------------------------------------------|-------------|
| ← → C                                             | userprofile                                          |                                              | 🕶 🔤 Q 🏠 🎯   |
| Home About Us Membership Publications C           | onferences Standards Careers Education Volunteers So | cieties Geographic Activities                |             |
|                                                   | IEEE PDF eXpress® User profile                       |                                              |             |
| ◆ IEEE                                            | Personal Information                                 |                                              |             |
| PDFeXpress                                        |                                                      |                                              |             |
|                                                   | Conference ID                                        | 53755X                                       |             |
| > Dashboard                                       | Email Address                                        | alin.dragomir@tuiasi.ro                      |             |
| Voing lete PDF express     Preparing Source Files | First Name*                                          | ALIN                                         |             |
| > FAQ's                                           | Middle Name                                          |                                              |             |
| > IEEE PDF eXpress Support                        |                                                      | Enter middle name                            |             |
| > New Article Templates                           | Last Name*                                           | DRAGOMIR                                     |             |
| > IEEE Citation Reference                         | Suffix (Jr/Sr/III)                                   | ×                                            |             |
|                                                   | Salutation (Informal name)                           | Dr. V                                        |             |
|                                                   | Telephone Number                                     |                                              |             |
|                                                   |                                                      | Enter telephone number                       |             |
|                                                   | Fax Number                                           | Enter fax number                             |             |
|                                                   | Institution (affillation)*                           | GHEORGHE ASACHI TECHNICAL UNIVERSITY OF IASI |             |
|                                                   | Department*                                          | POWER ENGINEERING                            |             |
|                                                   | Address*                                             | 21-23 PROF. DIMITRIE MANGERON                |             |
|                                                   | Address 2                                            | Enter address2                               |             |
|                                                   | City*                                                | IASI                                         |             |
|                                                   | State                                                | Enter state                                  |             |
|                                                   | Zip Code*                                            | 700050                                       |             |
|                                                   | Country*                                             | ROMANIA                                      |             |
|                                                   | *Indicates a required field                          | After fill , Click o                         | on "Submit" |
|                                                   |                                                      | CLIDNIT                                      |             |
|                                                   |                                                      |                                              |             |
|                                                   |                                                      |                                              |             |

# Go to the Dashboard to create a new Title for PDF Conversion with IEEE PDF eXpress

| S Conference Management Toolkit ×                                              | EEE PDF eXpress: Dashboard × +                                                                                                    |                                             |                             |                           |                           | 0 - 0 ×                                |
|--------------------------------------------------------------------------------|----------------------------------------------------------------------------------------------------|---------------------------------------------|-----------------------------|---------------------------|---------------------------|----------------------------------------|
| ← → C  ⓐ ieee-pdf-express.org/Ho                                               | ome/Dashboard                                                                                                    |                                             |                             |                           |                           | 🛚 Q 🕁 🎯 :                              |
|                                                                                |                                                                                                    |                                             |                             |                           | Shop   Join   Collabrated | c   Contact Us   Sitemap   IEEE Xplore |
| <b>IEEE</b>                                                                    | The world's largest technical professional<br>Organization for the advancement of technology                                                                                                    |                                             |                             |                           |                           | Welcome Dr. ALIN DRAGOMIR 🗸            |
| Home About Us Membership Publicatio                                            | ons Conferences Standards Careers Education Volunteers Societies Geographic Ac                                                                                                    | ctivities                                   |                             |                           |                           |                                        |
| Dashboard<br>Vising IEEE PDF eXpress<br>Preparing Source Files                 | <ul> <li>IEEE PDF eXpress® Dashboard: 53755X</li> <li>To begin, click on the "CREATE NEW TITLE" button. You can convert 20 source files and check</li> <li>Click "RELOAD" button to refresh the PDF Conversion/Validation status.</li> <li>You are encouraged to correct all content, spelling, and grammatical errors before using this</li> <li>After using IEEE PDF eXpress®, submit your IEEE Xplore-Compatible PDF by 08/10/2021</li> </ul> | 10 PDF files with one Paper ID.<br>service. |                             |                           | [                         | CREATE NEW TITLE                       |
| > FAQ'S                                                                        | Paper ID Paper Title                                                                                                    |                                             | 🛊 Status 🕕                  | PDF                       | Source                    | Action                                 |
| > New Article Templates                                                        |                                                                                                    | Paper not found                             |                             |                           |                           |                                        |
| IEEE Citation Reference      IEEE Home  Sitemap  Privacy & Security  Terms & C | If you do not receive a PDF within 24 Hours, contact Technical Support                                                                                                    | Click on the "I<br>menu list at tl          | Dashbord"  <br>ne top of th | outton forn<br>e web page | n the left sid            | de<br>f y in @ D                       |
|                                                                                |                                                                                                    |                                             |                             |                           |                           |                                        |

© Copyright 2021 IEEE-All Rights reserved. Use of this website signifies your agreement to the IEEE Terms and Conditions.

if you would like to contact the IEEE PDF eX

## Create a new Title for PDF Conversion with IEEE PDF eXpress

| S Conference Management Toolkit × S IEEE Pl                                                                 | DF eXpress: Dashboard × +                                                                                                    |                                                                                                    |                                                                             |                 |           |               |                           | 0 - 0 ×                            |
|----------------------------------------------------------------------------------------------------|----------------------------------------------------------------------------------------------------|----------------------------------------------------------------------------------------------------|-----------------------------------------------------------------------------|-----------------|-----------|---------------|---------------------------|------------------------------------|
| ← → C                                                                                                    |                                                                                                    |                                                                                                    |                                                                             |                 |           |               |                           | 🗟 Q 🕁 🎯 :                          |
|                                                                                                    |                                                                                                    |                                                                                                    |                                                                             |                 |           |               | Shop   Join   Collabratec | Contact Us   Sitemap   IEEE Xplore |
| <b>IEEE</b>                                                                                                 | The world's largest technical professional<br>Organization for the advancement of technology                                                                                                    |                                                                                                    |                                                                             |                 |           |               |                           | Welcome Dr. ALIN DRAGOMIR 🗸        |
| Home About Us Membership Publications                                                                       | Conferences Standards Careers                                                                                                    | Education Volunteers Societies Geo                                                                                                    | ographic Activities                                                         |                 |           |               |                           |                                    |
| <ul> <li>Dashboard</li> <li>Using IEEE PDF eXpress</li> <li>Preparing Source Files</li> <li>EAO*</li> </ul> | IEEE PDF eXpress® Dashbo<br>• To begin, click on the "CREATE NEW T<br>• Click "RELOAD" button to refresh the<br>• You are encouraged to correct all cor<br>• After using IEEE PDF eXpress®, subm | Pard: 53755X<br>ITLE" button. You can convert 20 source files a<br>PDF Conversion/Validation status.<br>Itent, spelling, and grammatical errors before<br>it your IEEE Xplore-Compatible PDF by 08/10/ | and check 10 PDF files with one Paper ID.<br>e using this service.<br>/2021 |                 |           |               | :                         | CREATE NEW TITLE                   |
| > FAQ'S<br>> IEEE PDF eXpress Support                                                                       | Paper ID                                                                                                    | 🔹 Paper Title                                                                                                    |                                                                             | 4               | Status 🕕  | ¢ PDF         | 4 Source                  | a Action                           |
| > New Article Templates                                                                                     |                                                                                                    |                                                                                                    |                                                                             | Paper not found |           |               |                           |                                    |
| > IEEE Citation Reference                                                                                   | lf you do not receive a PDF within 24 Ho                                                                                                    | ours, contact Technical Support                                                                                                    | Click                                                                       | on the "Ci      | reate new | title" button | 1                         |                                    |

IEEE Home |Sitemap |Privacy & Security |Terms & Condition

if you would like to contact the IEEE PDF eXpress® Webmaster, email IEEE PDF eXpress® Webmaster

© Copyright 2021 IEEE-All Rights reserved. Use of this website signifies your agreement to the IEEE Terms and Conditions.

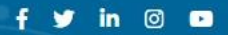

#### Fill-up with Paper Title

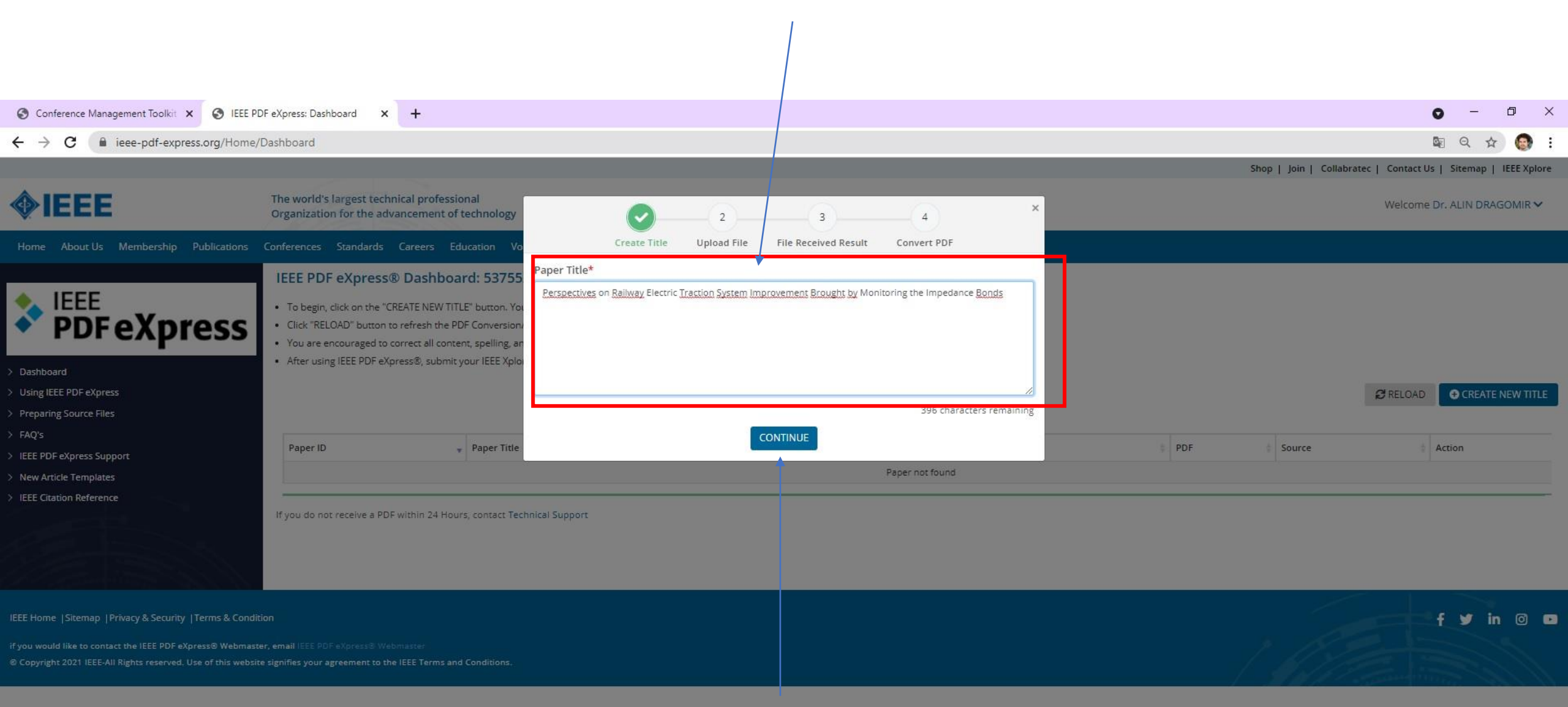

### **Click on "Continue"**

#### Upload the paper that you want to convert

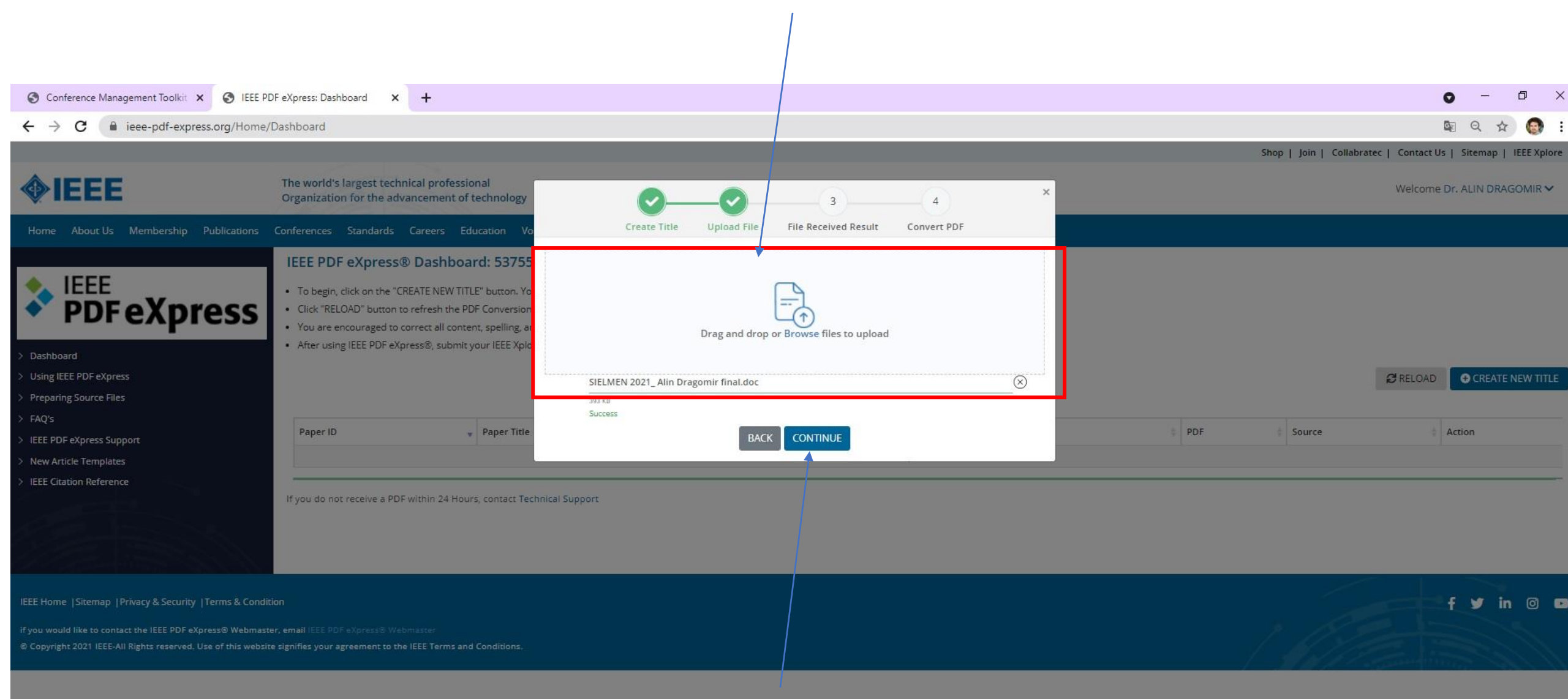

### **Click on "Continue"**

# Check the paper that you want to convert

| S Conference Management Toolkit 🗙 S IEEE P                                                                                                    | DF eXpress: Dashboard 🗙 🕂                                                                                                    |                                                                                                    |                                                                                                    |                                    |                       | 0 - 0 ×                                   |
|----------------------------------------------------------------------------------------------------|----------------------------------------------------------------------------------------------------|----------------------------------------------------------------------------------------------------|----------------------------------------------------------------------------------------------------|------------------------------------|-----------------------|-------------------------------------------|
| ← → C 🔒 ieee-pdf-express.org/Home/Dashboard                                                                                                    |                                                                                                    |                                                                                                    |                                                                                                    |                                    |                       | 🕸 २ 🕁 🌚 :                                 |
|                                                                                                    |                                                                                                    |                                                                                                    |                                                                                                    |                                    | Shop   Join   Collabr | atec   Contact Us   Sitemap   IEEE Xplore |
| <b>IEEE</b>                                                                                                    | The world's largest technical professional<br>Organization for the advancement of technology                                                                                                    | <b></b>                                                                                                    |                                                                                                    | ×                                  |                       | Welcome Dr. ALIN DRAGOMIR 🗸               |
| Home About Us Membership Publications                                                                                                    | Conferences Standards Careers Education Vo                                                                                                    | Create Title Up                                                                                                    | load File File Received Result Convert PDF                                                                                                    | F                                  |                       |                                           |
| <ul> <li>Dashboard</li> <li>Dashboard</li> <li>Using IEEE PDF eXpress</li> <li>Preparing Source Files</li> <li>FAQ's</li> <li>IEEE PDF eXpress Support</li> <li>New Article Templates</li> <li>IEEE Citation Reference</li> </ul> | IEEE PDF eXpress® Dashboard: 53755         • To begin, click on the "CREATE NEW TITLE" button, Y         • Click "RELOAD" button to refresh the PDF Conversion         • You are encouraged to correct all content, spelling, a         • After using IEEE PDF eXpress®, submit your IEEE Xpl         Paper ID <ul> <li>Paper Title</li> <li>If you do not receive a PDF within 24 Hours, contact Tech</li> </ul> | If you submitted a file for conversion, a<br>through your account. In addition, you<br>File Detail<br>File name: SIELM<br>Size in bytes: 40192<br>Content type: applic<br>If you do not receive a PDF within 24 Ho<br>schnical Support | PDF will be sent to you shortly via email. This PDF will will receive an email confirming receipt of your source<br>EN 2021_Alin Dragomir final.doc<br>0<br>ation/msword<br>burs, contact Technical Support<br>CONTINUE<br>Paper not foun | also be available file or archive. | PDF Source            | RELOAD CREATE NEW TITLE                   |
| IEEE Home  Sitemap  Privacy & Security  Terms & Condi<br>if you would like to contact the IEEE PDF eXpress@ Webmass<br>® Copyright 2021 IEEE-All Rights reserved. Use of this websi                                               |                                                                                                    |                                                                                                    |                                                                                                    |                                    |                       | f ¥ in @ C                                |

# Click on "Continue"

## Note the paper ID number

| S Conference Management Toolkit × S IEEE P                                                                                                    | DF eXpress: Dashboard × +                                                                                                    |                                                                                                    |          |                |                                | 0 - 0 ×                          |
|----------------------------------------------------------------------------------------------------|----------------------------------------------------------------------------------------------------|----------------------------------------------------------------------------------------------------|----------|----------------|--------------------------------|----------------------------------|
| ← → C                                                                                                    | /Dashboard                                                                                                    |                                                                                                    |          |                |                                | 🛯 Q 🕁 🎯 :                        |
|                                                                                                    |                                                                                                    |                                                                                                    |          | 2              | Shop   Join   Collabratec   Co | ntact Us   Sitemap   IEEE Xplore |
| <b>IEEE</b>                                                                                                    | The world's largest technical professional<br>Organization for the advancement of techn                                                                                                    | nology                                                                                                    |          |                | We                             | elcome Dr. ALIN DRAGOMIR 🗸       |
| Home About Us Membership Publications                                                                                                    | Conferences Standards Careers Education                                                                                                    | n Volunteers Societies Geographic Activities                                                                                                    |          |                |                                |                                  |
| <ul> <li>Dashboard</li> <li>Using IEEE PDF eXpress</li> <li>Preparing Source Files</li> <li>FAQ'S</li> <li>IEEE PDF eXpress Support</li> </ul> | IEEE PDF eXpress® Dashboard: 4<br>• To begin, click on the "CREATE NEW TITLE" bu<br>• Click "RELOAD" button to refresh the PDF Cor<br>• You are encouraged to correct all content, sp<br>• After using IEEE PDF eXpress®, submit your II<br>Paper ID<br>2021192709 | S3755X         tton. You can convert 20 source files and check 10 PDF files with one Paper ID.         wersion/Validation status.         elling, and stammatical errors before using this service.         EEX Xplore-Compatible PDF by 08/10/2021         Paper Title         Perspectives on Pailway Electric Traction System Improvement Brought by Monitoring the Impedance Bonds | Status ① | PDF<br>0.of 10 | Source                         | CREATE NEW TITLE                 |
| New Article Templates     IEEE Citation Reference                                                                                              | If you do not receive a PDF within 24 Hours, cor                                                                                                    | rerspectives on Railway Electric Traction System Improvement Brought by Monitoring the Impedance Bonds                                                                                                    | Pass     | 0 07 10        | 10720                          |                                  |
| IEEE Home  Sitemap  Privacy & Security  Terms & Condi                                                                                          | ition                                                                                                    |                                                                                                    |          |                |                                | f 🎔 in 🖾 🗖                       |
| if you would like to contact the IEEE PDF eXpress® Webmas<br>© Copyright 2021 IEEE-All Rights reserved. Use of this websi                      | ter, email IEEE PDF eXpress® Webmaster<br>ite signifies your agreement to the IEEE Terms and Cond                                                                                                    | itions.                                                                                                    |          |                |                                |                                  |

Click on the "Download PDF" icon/button to save the converted IEEE PDF express file